## Exhibit I

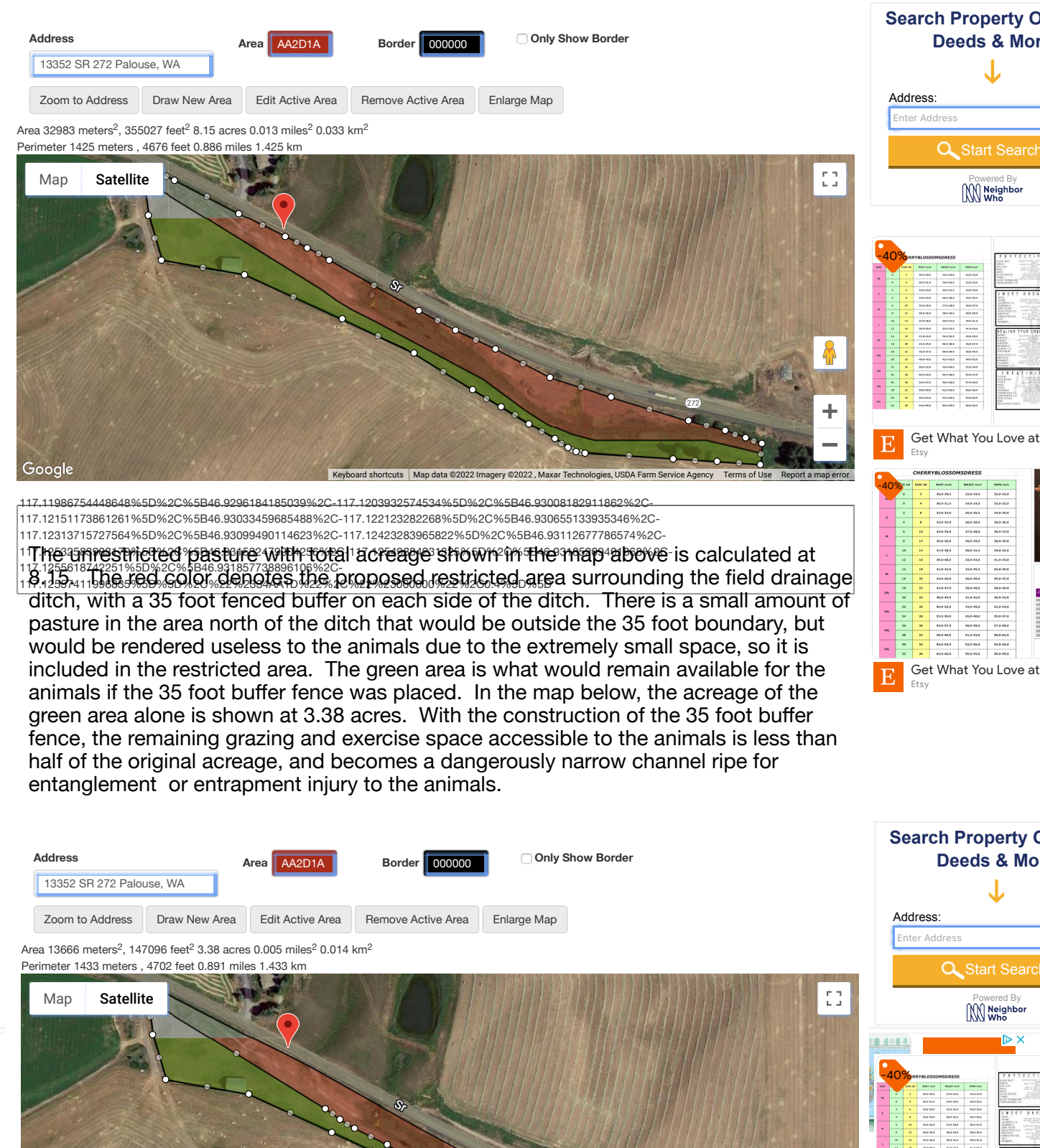

117.11986754448648%5D%2C%5B46.9296184185039%2C-117.1203932574534%5D%2C%5B46.93008182911862%2C-117.12151173861261%5D%2C%5B46.93033459685488%2C-117.122123282268%5D%2C%5B46.930655133935346%2C-

Keyhoard shortcuts Man data @2022 Imagery @2022 Maxa

 $\sim$ 

Google

- Get What You Love a